# INSPEÇÃO DE VEÍCULO (BOT / TEMPERATURA / PESAGEM)

Ø

### 1) Entrar na aba Execução, selecionar a linha Boletim Orientação Técnica

| 2) Criar nova Inspeção de veículo (BOT / |
|------------------------------------------|
| Temperatura / Pesagem)                   |

Clicando no ícone + você criará nova Inspeção, caso queira editar clique na data ou nome da frota **3)** Selecione na lista o cliente e o veículo, também informe a data da Inspeção

Caso o veículo não esteja cadastrado, crie um novo em **Criar veículo** 

4) Insira o valor do odômetro e selecione o pneu inspecionado clicando em sua posição

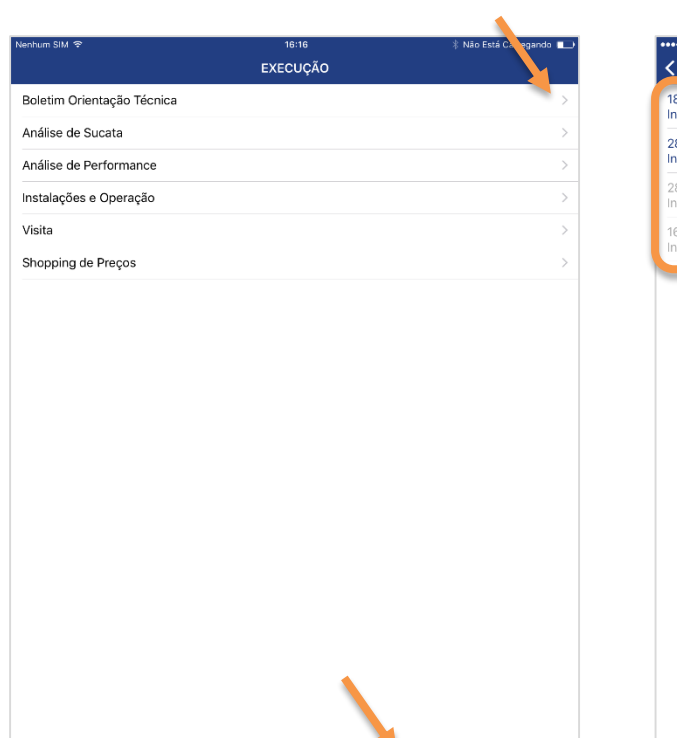

 $\mathbf{O}$ 

2=

28

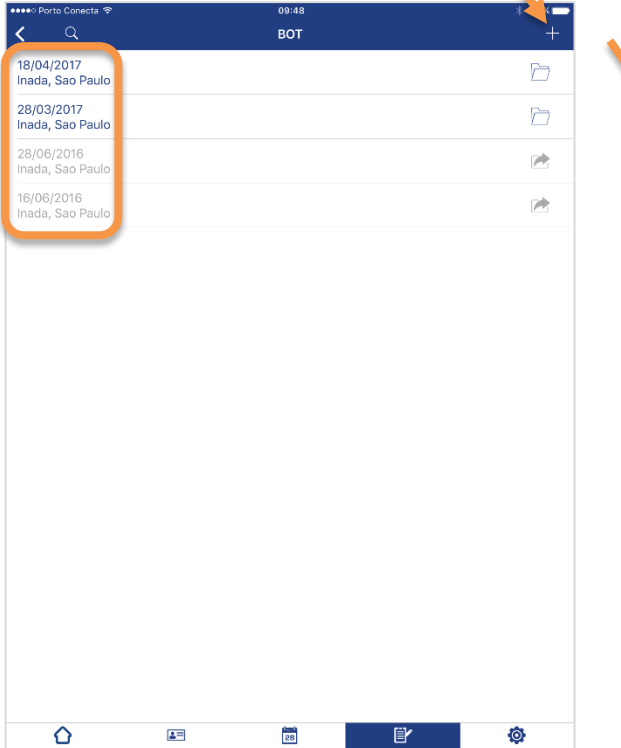

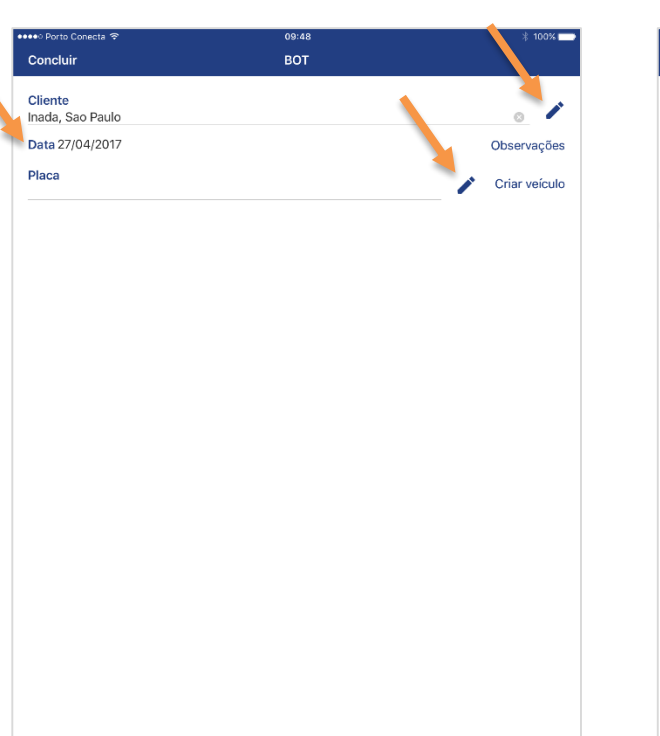

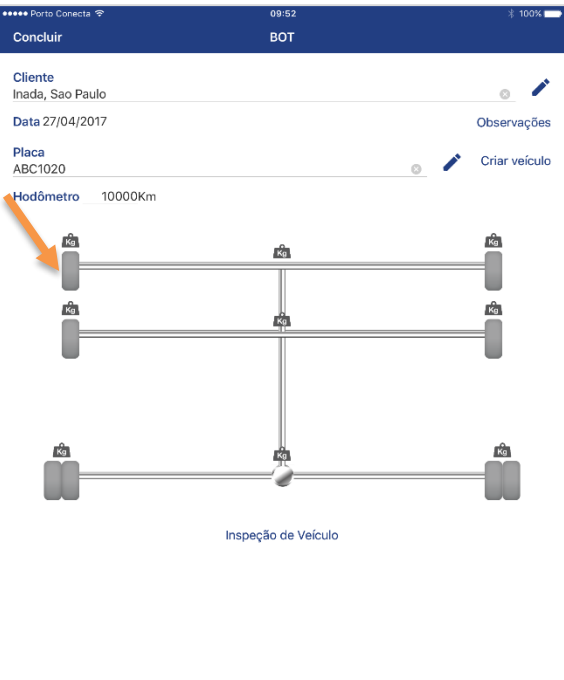

#### 5) Insira as informações do pneu analisado

Caso o tipo de pneu não esteja cadastrado no Field Force, clique em Adicionar tipo de pneu (mesmo caso para banda de rodagem)

| 👐 🕶 Porto Conecta 😤            | 10:11             | * 100                 |
|--------------------------------|-------------------|-----------------------|
|                                | 1E - Info         |                       |
| Número fogo                    | DOT               | Vida                  |
| Marca                          |                   |                       |
| Modelo                         |                   |                       |
| Medida                         |                   |                       |
|                                |                   | Adicionar tipo de pr  |
| Marca da banda                 |                   |                       |
| Desenho da banda               |                   |                       |
|                                |                   | Adicionar tipo de bar |
| Pressão (PSI)                  |                   |                       |
| Temperatura (ºC)<br>Sulco (mm) |                   |                       |
|                                | Itens de inspeção |                       |
|                                |                   |                       |
|                                |                   |                       |
|                                |                   |                       |
|                                |                   |                       |
| ОК                             |                   | Cancelar              |

6) Caso seja identificado condições irregulares, selecione na lista após clicar em Itens de inspeção

Condição Das Válvulas

Válvula danificada

Válvula sem tampa

Desgaste excessivo

Desgaste irregular Liso para recape Objetos perfurantes Picotamentos

ОК

Condição Do Talão Cortes no talão

| 7) Na Pesagem, in | sira a | s <b>informações</b> obtidas |
|-------------------|--------|------------------------------|
| clicando no ícone | Kg     |                              |

8) Para finalizar, clique em Concluir, em seguida Salvar e sair

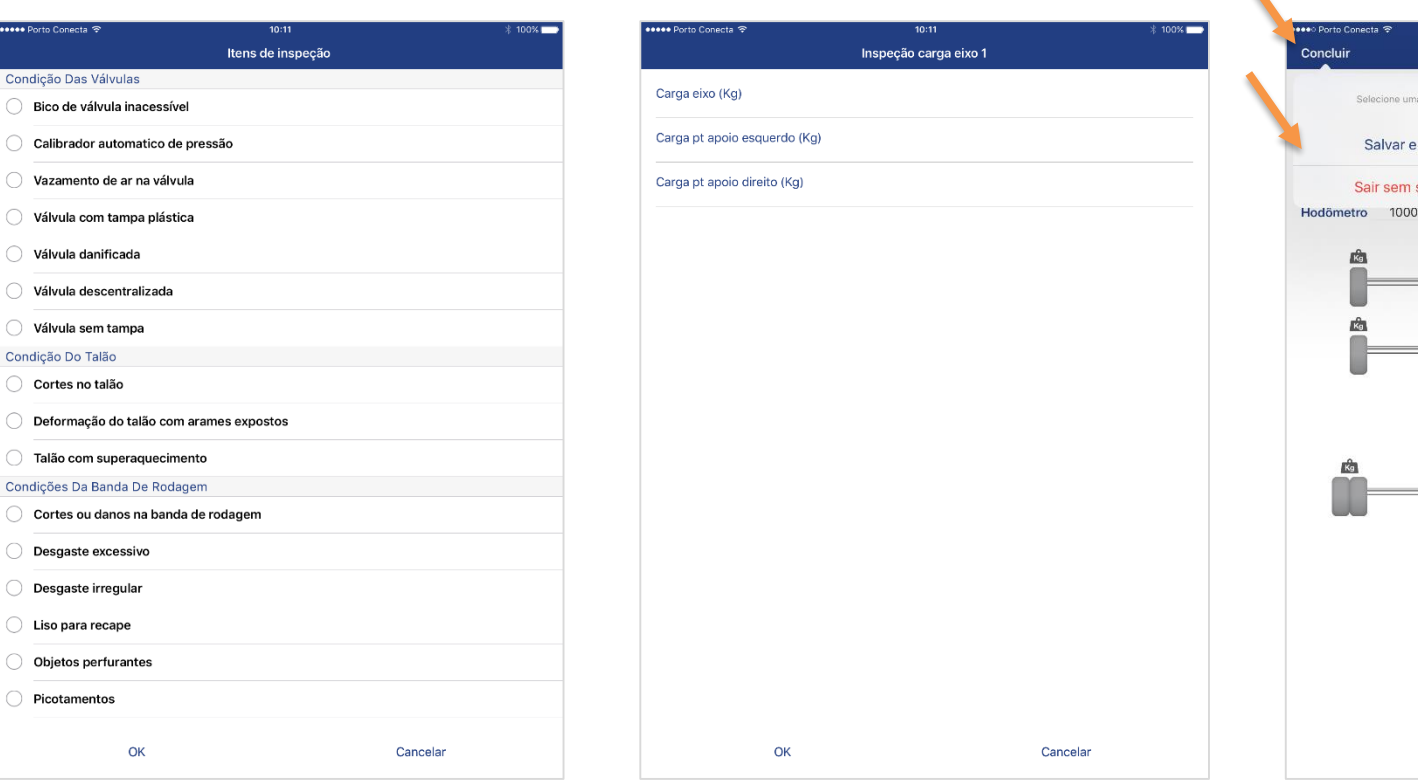

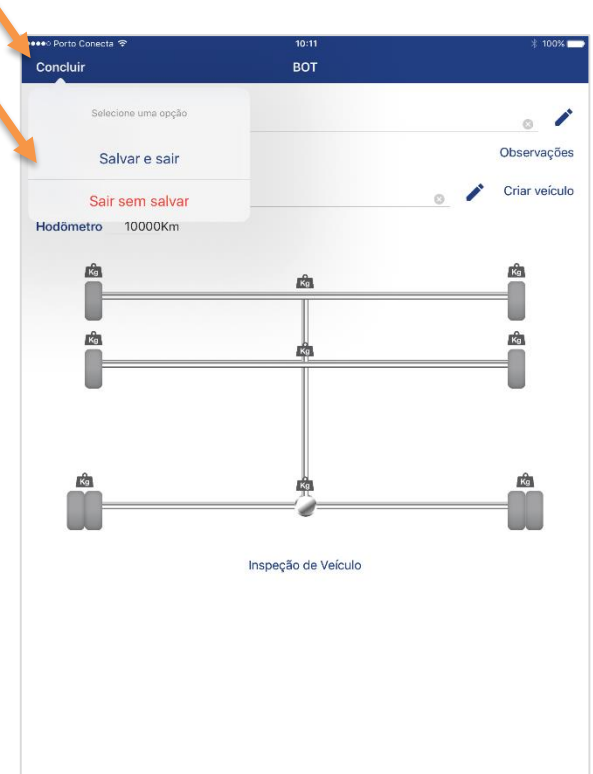

# INSPEÇÃO DE VEÍCULO (BOT / TEMPERATURA / PESAGEM)

Ø

### 9) De volta a tela inicial do BOT, transfira a atividade clicando na pasta

**10)** Após certeza da inserção de todos os dados corretamente, **confirme a transferência** da atividade clicando em **SIM** 

**10.1)** Caso o arquivo fique com o **símbolo** o **arquivo não foi transferido** e está aguardando conexão com a internet

**10.2)** Ao se conectar na internet a **transferência ocorrerá automaticamente** e o status passará a ser

| ●●●●● Porto Conecta 🗢          | 10:11 | * 100% 💳 |
|--------------------------------|-------|----------|
| <                              | BOT   | +        |
| 27/04/2017<br>Inada, Sao Paulo |       |          |
| 18/04/2017<br>Inada, Sao Paulo |       | Ē        |
| 28/03/2017<br>Inada, Sao Paulo |       | Ē        |
| 28/06/2016<br>Inada, Sao Paulo |       |          |
| 16/06/2016<br>Inada, Sao Paulo |       |          |

۵

2=

28

Ē

|                                |         | * 100% |
|--------------------------------|---------|--------|
| <b>८</b> ५                     | ВОТ     | -      |
| 27/04/2017<br>Inada, Sao Paulo |         | ħ      |
| 18/04/2017<br>Inada, Sao Paulo |         | 6      |
| 28/03/2017<br>Inada, Sao Paulo |         | Ē      |
|                                |         | M      |
| 16/06/2016<br>Inada, Sao Paulo |         |        |
|                                |         |        |
|                                | Sim Não |        |

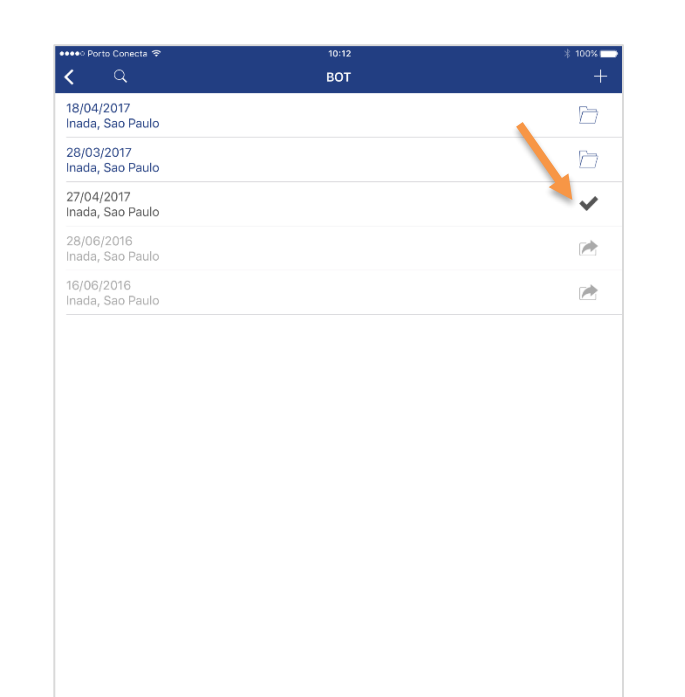

28

Ø

۵

2=

ľ

2=

| 18/04/2017 Inada, Sao Paulo   28/03/2017 Inada, Sao Paulo   27/04/2017 Inada, Sao Paulo   28/06/2016 Imada, Sao Paulo | ••• Porto Conecta 😤          | 10:12<br>BOT | * 100% |
|----------------------------------------------------------------------------------------------------|------------------------------|--------------|--------|
| 28/03/2017<br>nada, Sao Paulo<br>27/04/2017<br>nada, Sao Paulo<br>28/06/2016<br>nada. Sao Paulo                       | 8/04/2017<br>nada, Sao Paulo |              | b i    |
| 7/04/2017<br>nada, Sao Paulo<br>8/06/2016<br>nada, Sao Paulo                                                          | 8/03/2017<br>nada, Sao Paulo |              | Đ      |
| 8/06/2016<br>Jada, Sao Paulo                                                                                          | 7/04/2017<br>nada, Sao Paulo |              |        |
|                                                                                                    | 8/06/2016<br>nada, Sao Paulo |              |        |
| 6/06/2016<br>Iada, Sao Paulo                                                                                          | 6/06/2016<br>nada, Sao Paulo |              |        |
|                                                                                                    |                              |              |        |
|                                                                                                    |                              |              |        |
|                                                                                                    |                              |              |        |
|                                                                                                    |                              |              |        |
|                                                                                                    |                              |              |        |
|                                                                                                    |                              |              |        |
|                                                                                                    |                              |              |        |
|                                                                                                    |                              |              |        |

28

Ø